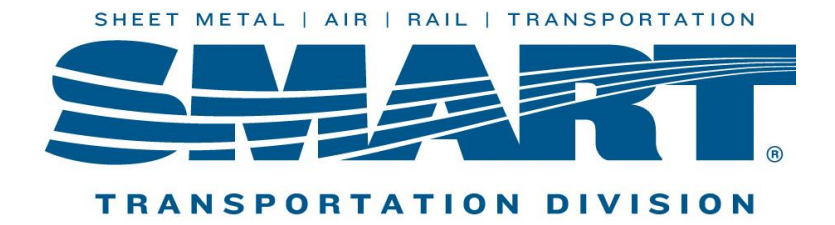

## **How to Pull EFTPS History**

## <u>Step 1.</u>

• Login into EFTPS using your EIN, PIN and Internet Password

## <u>Step 2.</u>

• Select the Payment Tab> Select Check Payment History

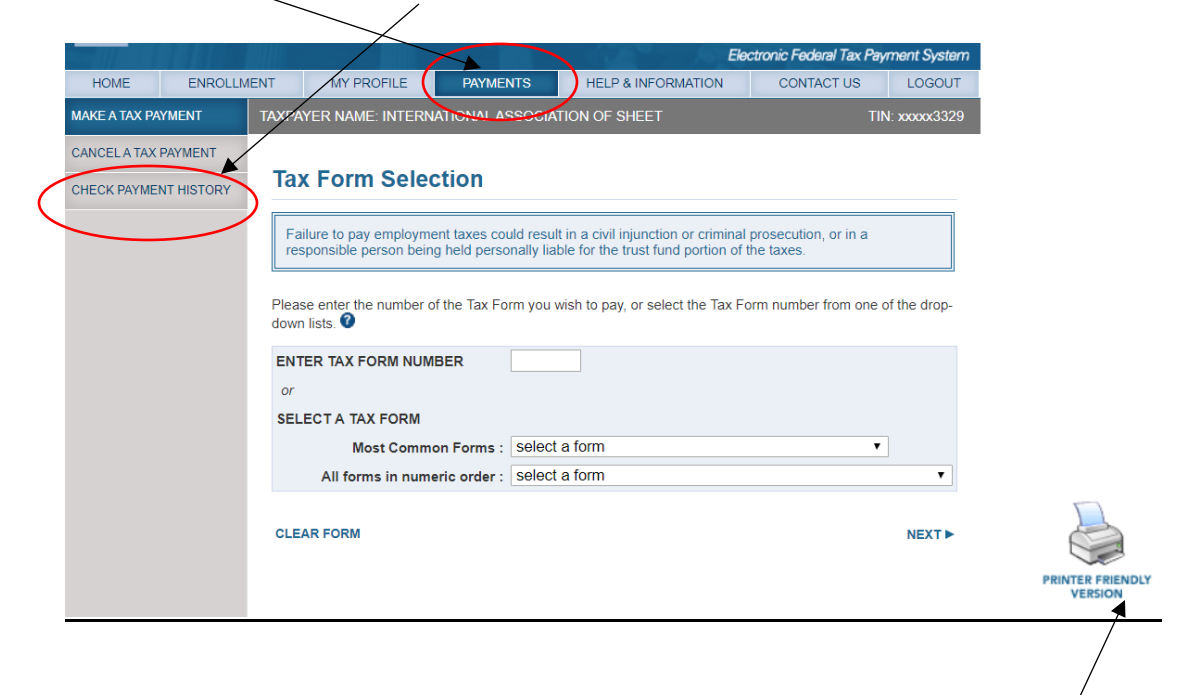

## <u>Step 3.</u>

• Under search options select 365 days and click search. Finally, click on the print Icon at the Bottom of the page. You have now Successfully printed your EFTPS History for the previous 1 year.